# HR Selfservice Klaar voor 2024

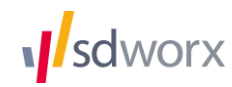

# Inhoudsopgave

| Inleiding.                                                                     | 3  |
|--------------------------------------------------------------------------------|----|
| Stap 1: Bepalen van de collectieve afwezigheden / planningskalender voor 2024. | 4  |
| Stap 2: Toekennen van de verlofrechten 2024.                                   | 6  |
| Stap 3 : Overzetten resterend verlof van 2023 naar 2024.                       | 10 |

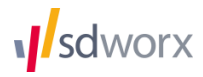

# Inleiding.

Het klaarzetten van het verlof voor 2024 doet u in drie stappen:

#### Stap 1: bepaal de collectieve afwezigheden voor 2024.

Hier bepaalt u de collectieve sluitingsdagen van uw bedrijf in 2024, eventueel per werkschema.

#### Stap 2: toekennen van de verlofrechten voor 2024.

Hier kent u aan elke werknemer de correcte, vrij op te nemen verlofsaldi toe voor 2024. Dit betekent exclusief de reeds in bovenstaande stap vastgelegde collectieve dagen.

#### Stap 3: afsluiten van 2023.

Hier gaat u eventueel verlof overzetten van 2023 naar 2024.

De volgende pagina's begeleiden u stap voor stap.

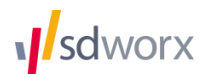

# Stap 1: Bepalen van de collectieve afwezigheden / planningskalender voor 2024.

Indien u meerdere planningskalenders gebruikt (bv. één voor bedienden en één voor arbeiders) is het nodig elke set apart aan te passen.

## Planningskalenders voor Payroll-medewerkers.

De feestdagen en collectieve verlofdagen van uw interne medewerkers worden beheerd in Payroll en nadien ingelezen in HR Selfservice Afwezigheden.

- 1. Log in op my.sdworx.com en open Payroll. Onder het tabblad "Onderneming" selecteert u "Feestdagen" bij "Planning".
- 2. Wijzig rechtsboven het jaar van 2023 naar 2024.
- 3. Registreer de afwijkende data voor de feestdagen die u wenst te vervangen. De vrij op te nemen feestdagen kunt u registreren door de rubriek "vrij op te nemen" aan te vinken.
- 4. Activeer één van de bijkomende feestdagen, indien van toepassing, door die feestdag aan te vinken. Doorloop vervolgens opnieuw stap 3 voor deze feestdag.
- 5. Klik op opslaan.
- 6. Zijn er collectieve verlofdagen in uw onderneming?

Ja: selecteer "Collectief verlof" bij "Planning" onder het tabblad "Onderneming".

- 7. Klik op het potloodje naast de planningskalender.
- 8. Wijzig rechtsboven het jaar van 2023 naar 2024.
- Selecteer onderaan het scherm één voor één de verschillende collectieve verlofdagen in het kalenderoverzicht. Gebruik vervolgens de snelknoppen onder de kalender om een collectieve afwezigheid toe te kennen. Klik op "andere" indien er geen snelknop aanwezig is voor de betrokken collectieve afwezigheid.
- 10. Klik op opslaan.
- 11. Heeft u meerdere planningskalenders?

Ja: herhaal stap 7 t.e.m. 10 tot u alle planningskalenders heeft doorlopen.

12. Open HR Selfservice. De feestdagen en de collectieve vakantie zullen automatisch ingelezen worden in HR Selfservice.

## Planningskalenders voor externe medewerkers.

Voor medewerkers die niet beheerd worden in Payroll (interims, consultants, werknemers in het buitenland) kan u rechtstreeks de Planningskalender aanmaken in HR Selfservice Afwezigheden.

- 1. Ga naar de tab Onderneming > Kalenders > Planningskalender
- 2. De naam van de kalender die u wenst te updaten en kies vervolgens 2024.

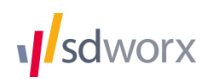

|  | Jaar | 2018 🔻 | Naam | Standard 🔻 |  | + - 🌣 |  |
|--|------|--------|------|------------|--|-------|--|
|--|------|--------|------|------------|--|-------|--|

Indien u nog niet over een planningskalender voor 2024 beschikt kan u een nieuwe aanmaken door op het + teken te klikken en een nieuwe planningskalender aan te maken. Let op: u moet deze planningskalender nog wel koppelen aan uw werkschema. Ga hiervoor naar Onderneming > Kalenders > Werkschema's

3. Een lege kalender voor het jaar 2024 wordt getoond.

4. Klik op de kalender op de dag die u wil ingeven en vervolgens op "Afwezigheden toevoegen"

| Afwezighed | en toev | oegen |     | Afwez | igheder | n verwij | ideren |   | Select | ie onge | daan m | naken |    |    |    |    |    |    |    |    |    |    |    |    |    |    |    |    | Period | le Seler | cteren? |
|------------|---------|-------|-----|-------|---------|----------|--------|---|--------|---------|--------|-------|----|----|----|----|----|----|----|----|----|----|----|----|----|----|----|----|--------|----------|---------|
| 2015       | 1       | 2     | ) 3 | 4     | 5       | 6        | 7      | 8 | 9      | 10      | 11     | 12    | 13 | 14 | 15 | 16 | 17 | 18 | 19 | 20 | 21 | 22 | 23 | 24 | 25 | 26 | 27 | 28 | 29     | 30       | 31      |
| Jan        |         |       |     |       |         |          |        |   |        |         |        |       |    |    |    |    |    |    |    |    |    |    |    |    |    |    |    |    |        |          |         |
| Feb        |         |       |     |       |         |          |        |   |        |         |        |       |    |    |    |    |    |    |    |    |    |    |    |    |    |    |    |    |        |          |         |
| Маа        |         |       |     |       |         |          |        |   |        |         |        |       |    |    |    |    |    |    |    |    |    |    |    |    |    |    |    |    |        |          |         |
| Apr        |         |       |     |       |         |          |        |   |        |         |        |       |    |    |    |    |    |    |    |    |    |    |    |    |    |    |    |    |        |          |         |
| Mei        |         |       |     |       |         |          |        |   |        |         |        |       |    |    |    |    |    |    |    |    |    |    |    |    |    |    |    |    |        |          |         |
| Jun        |         |       |     |       |         |          |        |   |        |         |        |       |    |    |    |    |    |    |    |    |    |    |    |    |    |    |    |    |        |          |         |
| Jul        |         |       |     |       |         |          |        |   |        |         |        |       |    |    |    |    |    |    |    |    |    |    |    |    |    |    |    |    |        |          |         |
| Aug        |         |       |     |       |         |          |        |   |        |         |        |       |    |    |    |    |    |    |    |    |    |    |    |    |    |    |    |    |        |          |         |
| Sep        |         |       |     |       |         |          |        |   |        |         |        |       |    |    |    |    |    |    |    |    |    |    |    |    |    |    |    |    |        |          |         |
| Okt        |         |       |     |       |         |          |        |   |        |         |        |       |    |    |    |    |    |    |    |    |    |    |    |    |    |    |    |    |        |          |         |
| Nov        |         |       |     |       |         |          |        |   |        |         |        |       |    |    |    |    |    |    |    |    |    |    |    |    |    |    |    |    |        |          |         |
| Dec        |         |       |     |       |         |          |        |   |        |         |        |       |    |    |    |    |    |    |    |    |    |    |    |    |    |    |    |    |        |          |         |

5. Kies het type collectieve afwezigheid dat u wenst in te geven en klikt u op "Bewaren".

| Nieuwe dag toevoegen<br>Kies hier welk type u wenst toe te vo | rgen.              |                   |
|---------------------------------------------------------------|--------------------|-------------------|
| Looncode                                                      | feestdag - betaald | •                 |
|                                                               |                    | Bewaren Annuleren |
|                                                               |                    | <u>(</u> )        |

Herhaal deze stappen voor alle planningskalenders die voor uw werkschema's van toepassing zijn.

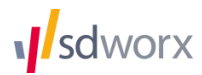

# Stap 2: Toekennen van de verlofrechten 2024.

**Opgelet** : ken hier enkel de **vrij op te nemen** vakantiedagen toe. Dagen die u reeds vastgelegd heeft als collectieve vakantiedag, mogen niet meer toegekend worden.

Een voorbeeld.

Een medewerker heeft recht op 20 wettelijke vakantiedagen. Uw bedrijf sluit echter tussen kerst en nieuw en u heeft 5 wettelijke vakantiedagen vastgelegd in de planningskalender. In dat geval kent u 15 wettelijke vakantiedagen toe aan uw medewerker in plaats van 20.

Het toekennen van verlofrechten kan op drie manieren:

#### Manier 1: individueel per werknemer.

Hier gaat u per werknemer de individuele verlofrechten voor 2024 toekennen.

Deze manier is het makkelijkst wanneer het om een beperkt aantal medewerkers gaat of wanneer er slechts weinig medewerkers zijn die dezelfde verlofrechten hebben.

#### Manier 2: nieuwe rechten toekennen aan meerdere medewerkers tegelijk.

Hierbij gaat u eerst een aantal verlofrechten (bijvoorbeeld 20 vakantiedagen + 12 ADV dagen) kiezen, en deze in één keer aan meerdere medewerkers tegelijk toekennen. Eventuele individuele afwijkingen kan u nadien op het niveau van de individuele medewerker aanpassen.

Deze manier is het makkelijkst wanneer het om een groter aantal medewerkers gaat en wanneer er relatief veel medewerkers over dezelfde verlofrechten beschikken.

#### Manier 3 : kopiëren van de huidige verlofrechten naar volgende jaar.

Gebruik deze manier wanneer de meeste van uw medewerkers dezelfde verlofrechten hebben als vorig jaar.

**Tip.** Voor medewerkers met een **onregelmatig werkschema** (bijvoorbeeld maandag 3 uur, dinsdag 7 uur, woensdag 4 uur...) geeft u het best verlofrechten in **uren** in plaats van in dagen. De telling gebeurt zo correcter..

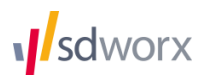

## Manier 1: Individueel per werknemer

- 1. Ga naar "Medewerkers" en kies "Persoonsgegevens" > "Verlofrechten".
- 2. Kies rechtsboven het jaar 2024

|                       |     |     |                                       | к                                                    | ies een jaar 2018 🔻                                       |
|-----------------------|-----|-----|---------------------------------------|------------------------------------------------------|-----------------------------------------------------------|
| Soort verlof          | Van | Tot | Startsaldo                            | Correctie                                            | Resterend                                                 |
| Verlofrecht toevoegen |     |     | Verlofre<br>Voor verlofrechten in ure | chten in dagen worden a<br>en gebruik je de decimale | ifgerond naar halve dagen.<br>notatie (15 min = 0.25 uur) |

- 3. Klik op verlofrecht toevoegen.
- 4. Ken de nodige verlofrechten toe.
- 5. Klik op "Opslaan".

Herhaal dit voor elke individuele medewerker.

## Manier 2: Verlofrechten toekennen aan meerdere medewerkers tegelijk.

Met deze manier gaat u een aantal verlofrechten definiëren en deze vervolgens toekennen aan bepaalde groepen medewerkers.

- 1. Ga naar Onderneming > Kalenders > Massa wijzigingen
- 2. Kies "Verlofrechten toekennen"
- 3. Kies het jaar waarvoor je verlofrechten wil toekennen.

#### Toekennen van verloftellers aan meerdere medewerkers tegelijk voor het jaar 2018 🔻

4. Kies één of meerdere verlofrechten die je wil toekennen.

| Soort verlof                                | Van        | Tot        | Startsaldo |
|---------------------------------------------|------------|------------|------------|
| Wettelijke vakantie (dagen) *               | 01/01/2017 | 31/12/2017 | 20 dagen   |
| Compensatie arbeidsduurvermindering (dagen) | 01/01/2017 | 31/12/2017 | 12 dagen   |

Verlofrecht toevoegen

- 5. Klik op "Volgende stap".
- 6. Kies de medewerkers aan wie je de verlofrechten wil toekennen.

Vink de medewerkers aan in de linker tabel en verplaats deze naar de rechtertabel met het ">" teken.

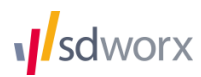

| Mede | werkers          | Q administ       | ratie            |
|------|------------------|------------------|------------------|
|      | Naam 🔺           | Afdeling \$      | Werkschema 🗘     |
|      | Maes Julie       | Administratieven | Voltijds 40h     |
|      | Vandepitte Niels | Administratieven | Voltijds 40h     |
|      | Vantomme Lieve   | Administratieven | Deeltijds 32h Vr |
|      | Verfaillie Bjorn | Administratieven | Voltijds 40h     |
| •    | Vergauwen Mark   | Administratieven | Deeltijds 32h Vr |

| Gesel | ecteerde medev | /erker | s               | <b>Q</b> Zoe | ken          |    |
|-------|----------------|--------|-----------------|--------------|--------------|----|
|       | Naam           | •      | Afdeling        | \$           | Werkschema   | \$ |
|       | Bonte Rita     |        | Administratieve | en           | Voltijds 40h |    |
|       | Devolder An    |        | Administratieve | en           | Voltijds 40h |    |

- 7. Klik op "Volgende stap".
- 8. Beslis wat er moet gebeuren indien de verlofrechten die u wenst toe te kennen reeds bestaan bij één of meerdere medewerkers.

>

3) Wat doen we als de verlofrechten reeds bestaan in 2018?

- Nieuwe verlofrechten bij de bestaande optellen.
- Bestaande verlofrechten door nieuwe verlofrechten vervangen.
- 9. Klik op "Opslaan".

De verlofrechten zijn succesvol toegekend aan de gekozen medewerkers.

## Manier 3: Verlofrechten kopiëren voor meerdere medewerkers tegelijk.

Met deze manier gaat u een de verlofrechten van het ene jaar kopiëren naar het andere jaar, bij meerdere medewerkers tegelijk.

- 1. Ga naar Onderneming > Kalenders > Massa wijzigingen
- 2. Kies "Verlofrechten kopiëren".
- 3. Kies de jaren waartussen u verlof wil kopiëren.

## Verlofrechten kopïeren van 2017 🔻 naar 2018 🔻 voor meerdere medewerkers.

 Kies de medewerkers van wie je de verlofrechten wil kopiëren.
 Vink de medewerkers aan in de linker tabel en verplaats deze naar de rechtertabel met het ">" teken.

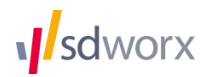

| Mede | werkers          | Q administ       | ratie            |
|------|------------------|------------------|------------------|
|      | Naam 🔺           | Afdeling 🗢       | Werkschema 🗢     |
|      | Maes Julie       | Administratieven | Voltijds 40h     |
|      | Vandepitte Niels | Administratieven | Voltijds 40h     |
|      | Vantomme Lieve   | Administratieven | Deeltijds 32h Vr |
|      | Verfaillie Bjorn | Administratieven | Voltijds 40h     |
| •    | Vergauwen Mark   | Administratieven | Deeltijds 32h Vr |

| Gesel | ecteerde medewerke | rs            | <b>Q</b> Zoe | ken          |    |
|-------|--------------------|---------------|--------------|--------------|----|
|       | Naam 🔺             | Afdeling      | \$           | Werkschema   | \$ |
|       | Bonte Rita         | Administratie | ven          | Voltijds 40h |    |
|       | Devolder An        | Administratie | ven          | Voltijds 40h |    |

- 5. Klik op "Volgende stap".
- Kies de verlofrechten die gekopieerd moeten worden.
  De lijst toont alle verlofrechten die bij de geselecteerde medewerkers gevonden werden.
  Verwijder de verlofrechten die niet gekopieerd moeten worden met het prullenmand icoon.
  De verlofrechten worden enkel gekopieerd indien de persoon ook effectief over deze verlofrechten beschikte.

>

- 7. Klik op "Volgende stap".
- 8. Beslis wat er moet gebeuren indien de verlofrechten die u wenst toe te kennen reeds bestaan bij één of meerdere medewerkers.

3 Wat doen we als de verlofrechten reeds bestaan in 2018?

- Nieuwe verlofrechten bij de bestaande optellen.
- Bestaande verlofrechten door nieuwe verlofrechten vervangen.
- 9. Klik op "Opslaan".

De verlofrechten zijn succesvol toegekend aan de gekozen medewerkers

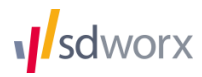

# Stap 3 : Overzetten resterend verlof van 2023 naar 2024.

- 1. Ga naar Onderneming > Kalenders > Massa wijzigingen .
- 2. Kies "Verlofrechten overdragen".
- 3. Kies de jaren waartussen u verlof wil overdragen.

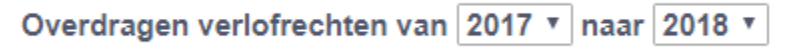

4. Kies de verlofrechten die je wil overdagen en de teller waaronder deze verlofrechten beschikbaar worden in het nieuwe jaar.

| Van                         | Naar                  | Maximum overdraagbaar | Geldig tot |
|-----------------------------|-----------------------|-----------------------|------------|
| Wettelijke vakantie (dagen) | Vakantie vorig jaar 🔹 | 5 dagen               | 31/3/2018  |

Verlofrecht toevoegen

Kies het maximum aantal dagen (of uren) dat overgedragen kan worden.

Kies de datum tot wanneer het overgedragen verlof mag opgenomen worden.

- 5. Klik op "Volgende stap".
- 6. Kies de medewerkers aan wie je de verlofrechten wil toekennen.

Vink de medewerkers aan in de linker tabel en verplaats deze naar de rechtertabel met het ">" teken.

| de | werkers          | Q adminis        | tratie           |
|----|------------------|------------------|------------------|
|    | Naam 🔺           | Afdeling 🗘       | Werkschema 🗘     |
|    | Maes Julie       | Administratieven | Voltijds 40h     |
|    | Vandepitte Niels | Administratieven | Voltijds 40h     |
|    | Vantomme Lieve   | Administratieven | Deeltijds 32h Vr |
|    | Verfaillie Bjorn | Administratieven | Voltijds 40h     |
| •  | Vergauwen Mark   | Administratieven | Deeltijds 32h Vr |

- 7. Klik op "Volgende stap".
- 8. Beslis wat er moet gebeuren indien de verlofrechten die u wenst toe te kennen reeds bestaan bij één of meerdere medewerkers.

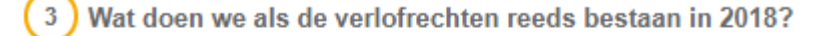

- Nieuwe verlofrechten bij de bestaande optellen.
- Bestaande verlofrechten door nieuwe verlofrechten vervangen.
- 9. Klik op "Opslaan".

✓ De verlofrechten zijn succesvol toegekend aan de gekozen medewerkers.

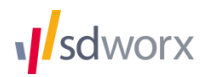

Q Zoeken ..

Werkschema

Voltijds 40h

Voltiids 40h

۵

Afdeling

Administratieven

Administratieven